# CONHEÇA O PORTAL DO ESTUDANTE DE GRADUAÇÃO

# Como requerer uma solicitação de

# Amparo (Evento Cultural ou Artístico)

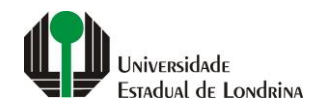

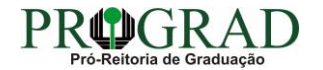

#### Passo 01:

### Faça login no Portal do Estudante de Graduação

| Portal do Estudante<br>de Graduação                                                                                                    | Noticias Cadastro Feedback Dúvidas Frequentes                                                                                                    | 🔿 Entrar                                                                                                    |  |  |  |
|----------------------------------------------------------------------------------------------------|----------------------------------------------------------------------------------------------------|----------------------------------------------------------------------------------------------------|--|--|--|
| Localizar Q<br>Pré-Matrícula<br>> Pré-Matrícula<br>> Reimpressão<br>> Situação<br>> Envio de Documentos<br>> Envio de Foto<br>> Ajuda<br>> Manual<br>E Serviços sem Autenticação<br>> Aproveitamento de Estudos<br>> Cancelamento de Matrícula<br>> Emissão de Certificados<br>> Meu Número de Matrícula<br>> Solicitação de Documentos | Informe Divisão de Diplomas Prograd 17 de jul de 2020 16:16:49                                                                                                    | Instrução de Serviço Prograd COVID-19 (Amparo Excepcional) 16 de jul de 2020 19:21:07                                                                                                    |  |  |  |
|                                                                                                    | Comunicamos que a entrega de Diplomas será realizada todas as quartas-feiras das 8:30 às 11:30.<br>Divisão de Diplomas<br>PROGRAD/UEL                                                                                                    | Instrução de Serviço Prograd nº 03/2020<br>Estabelece orientações para o Amparo Excepcional para o período de pandemia, enquanto perdurarem as<br>excepcionalidades decorrentes da COVID-19<br>Acesse: |  |  |  |
|                                                                                                    |                                                                                                    | www.uel.br/prograd/documentos/instrucoes_servico/2020                                                                                                    |  |  |  |
|                                                                                                    | Estudante de Graduação: Saiba como fazer seu e-mail @uel.br (Google/Gmail)<br>15 de jul de 2020 17:37:32                                                                                                    | Questionário de Mapeamento Retorno Seguro: prazo final para resposta 15 de jul de 2020 14:36:19                                                                                                    |  |  |  |
|                                                                                                    | <ol> <li>Acesse o Portal do Estudante de Graduação:<br/>sistemas.uel.br/portaldoestudante/index;</li> <li>Clique em "Serviços Digitais UEL" (menu do lado esquerdo);</li> </ol>                                                                 | Quinta feira dia 16/07, até<br>Quinta feira dia 16/07, até<br>ULTINO prazo para                                                                                                    |  |  |  |
|                                                                                                    | <ul> <li>3) O sistema vai sugerir um login para criação;</li> <li>4) Para confirmar digite a senha atual do Portal do Estudante de Graduação;</li> <li>5) Para acessar seu e-mail vá até www.gmail.com, entre com seu login e senha.</li> </ul> | SEGURO                                                                                                    |  |  |  |
|                                                                                                    | Com informações da Assessoria de Tecnologia de Informação (ATI).<br>Atendimento e Suporte ATI:                                                                                                    | Participe do Mapeamento<br>para Retorno Seguro no<br>Portal do Estudantel<br>Sua responta de muito                                                                                                    |  |  |  |
|                                                                                                    | www.uel.br/ati                                                                                                    | sua resposta e muito<br>importante!!                                                                                                    |  |  |  |

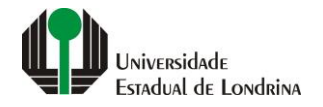

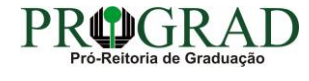

#### Passo 02:

#### Entre com o número de sua matrícula e senha

| Sistemas UEL                                          |
|-------------------------------------------------------|
| Login Chapa / Matricula Google Senha                  |
| Mantenha-me conectado Esqueceu sua senha?      Entrar |
|                                                       |
|                                                       |

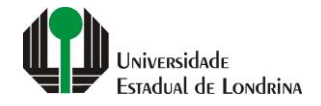

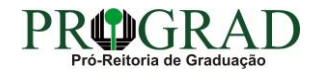

#### Passo 03:

# Na Categoria "Serviços", clique em "Requerimentos"

| Portal do Estudante<br>de Graduação                                                                                                    | Notícias Feedback Dúvidas Free                                                                                                    | juentes                                                                                                    |                                                                             |                                                                                                    |                                                                                                    |                                    | 🖨 Sair |
|----------------------------------------------------------------------------------------------------|----------------------------------------------------------------------------------------------------|----------------------------------------------------------------------------------------------------|-----------------------------------------------------------------------------|----------------------------------------------------------------------------------------------------|----------------------------------------------------------------------------------------------------|------------------------------------|--------|
| Localizar Q<br>▲<br>> Alterar Currículo Lattes<br>> Alterar E-mail<br>> Alterar Endereço<br>> Alterar Foto<br>> Alterar Senha<br>> Comprovante Rendimentos<br>> Dados Pessoais                                                                                                    | ★ > Index Links mais acessados > Boletim                                                                                                    | 3                                                                                                    |                                                                             | Últimas Novidades                                                                                                    | o Seguro Novo!                                                                                                  |                                    |        |
| <ul> <li>&gt; Serviços Digitais UEL</li> <li>&gt; Situação Eleitoral</li> <li>         Documentos     </li> <li>&gt; AAC</li> <li>&gt; Atestados</li> <li>&gt; Disciplinas Matriculadas</li> <li>&gt; Disciplinas Especiais Prog.</li> <li>&gt; Disciplinas Optativas</li> </ul>                                                                                                    | <ul> <li>&gt; Histórico Escolar</li> <li>&gt; Créditos do RU</li> <li>&gt; Estágios</li> <li>&gt; Disciplinas Matriculadas (registro</li> </ul>                                                                                                    | o de matrícula)                                                                                                    |                                                                             | <ul> <li>&gt; Atendimento</li> <li>&gt; Serviços Digitais UEL</li> <li>&gt; Comprovante Rendimentos</li> <li>&gt; Alterar Foto</li> </ul> |                                                                                                    |                                    |        |
| <ul> <li>&gt; Histórico Escolar</li> <li>&gt; Matriz Curricular</li> <li>Cerricular</li> <li>&gt; Análise Curricular</li> <li>&gt; Atendimento</li> <li>&gt; Boletim</li> <li>&gt; Cancelamento de Disciplina</li> <li>&gt; Certificados e Declarações</li> <li>&gt; Confirmação de Matrícula</li> <li>&gt; Créditos Restaurante Univ.</li> <li>&gt; Estágios</li> <li>&gt; Publicações</li> <li>&gt; Requerimentos</li> </ul> | <ul> <li>&gt; Informe Divisão de Diplomas Pro</li> <li>&gt; Instrução de Serviço Prograd CO</li> <li>&gt; Estudante de Graduação: Saiba d</li> <li>&gt; Questionário de Mapeamento Re</li> <li>&gt; Atendimento UEL Contra o Coror</li> <li>Para mais notícias visite o blog da PF</li> </ul> | ograd<br>VID-19 (Amparo Excepcional)<br>scomo fazer seu e-mail @uel.br (Google/Grr<br>etorno Seguro: prazo final para resposta<br>navírus COVID-19<br>ROGRAD - Pró-Reitoria de Graduação. | tail)                                                                       |                                                                                                    |                                                                                                    |                                    |        |
|                                                                                                    |                                                                                                    | <b>A Universidade</b><br>Missão da UEL<br>UEL em Dados<br>Vida na UEL<br>Quem é Quem<br>Marca Símbolo                                                                                     | Ensino<br>Graduação<br>Pesquisa/Pós<br>Extensão<br>Biblioteca<br>Vestibular | <b>Comunidade</b><br>Moradia Estudantil<br>Casa de Cultura<br>Inclusão Social<br>Acessibilidade<br>Atividade Física                       | <b>Serviços</b><br>Configuração Wi<br>Acesso a Periód<br>Restaurante Univ<br>Museu de Ciênci<br>Museu Histórico | -Fi UEL<br>icos<br>versitário<br>a |        |

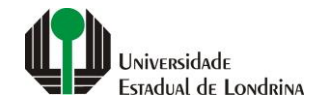

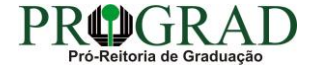

#### Passo 04:

# Clique em "Requerimento de Amparo"

| Portal do Estudante<br>de Graduação                                                                                                    | Feedback Dúvidas Frequentes                                                                                                    |                                                                                                    |                                                                                                    |                                                                                                    | 🕞 Sair |  |
|----------------------------------------------------------------------------------------------------|----------------------------------------------------------------------------------------------------|----------------------------------------------------------------------------------------------------|----------------------------------------------------------------------------------------------------|----------------------------------------------------------------------------------------------------|--------|--|
| Localizar Q<br>Alterar Currículo Lattes<br>> Alterar Currículo Lattes<br>> Alterar E-mail<br>> Alterar Endereço<br>> Alterar Senha<br>> Comprovante Rendimentos<br>> Dados Pessoais<br>> Guia Acadêmico<br>> Dados Pessoais<br>> Guia Acadêmico<br>> Serviços Digitais UEL<br>> Situação Eleitoral<br><b>Documentos</b><br>> AAC<br>> Atestados<br>> Disciplinas Matriculadas<br>> Disciplinas Matriculadas<br>> Disciplinas Optativas<br>> Histórico Escolar<br>> Matriz Curricular<br>Eserviços<br>> Análise Curricular<br>> Atendimento<br>> Boletim<br>> Cancelamento de Disciplina<br>> Certificados e Declarações<br>> Confirmação de Matricula<br>> Créditos Restaurante Univ.<br>> Estágios<br>> Publicações<br>> Requerimentos | Serviços > Requerimentos  Requerimento de Amparo  Requerimento de Aproveltamento de Disciplinas Eletivas para AAC  Requerimento de Aproveltamento de Disciplinas Eletivas para AAC  Requerimento de Aproveltamento de Projetos/Programas para AAC  Requerimento de Aproveltamento de Projetos/Programas para AAC  Requerimento de Aproveltamento de Disciplina  Requerimento de Revisão de Nota ou Conceito  Requerimento de Revisão de Nota ou Conceito  Requerimento de Trancamento de Matricula  Requerimento de Vista Formal |                                                                                                    |                                                                                                    |                                                                                                    |        |  |
|                                                                                                    | A Universidade<br>Missão da UEL<br>UEL em Dados<br>Vida na UEL<br>Quem é Quem<br>Marca Símbolo                                                                                                    | Ensino<br>Graduação<br>Pesquisa/Pós<br>Extensão<br>Biblioteca<br>Vestibular<br>Institutar<br>Vestibular | Comunidade<br>Moradia Estudantil<br>Casa de Cultura<br>Inclusão Social<br>Acessibilidade<br>Atividade Física<br>TV UEL<br>UEL FM<br>T in in in interpretation<br>de Tecnologia de Informação | Serviços<br>Configuração Wi-Fi UEL<br>Acesso a Periódicos<br>Restaurante Universitário<br>Museu de Ciência<br>Museu Histórico<br>Sebec |        |  |

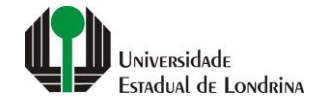

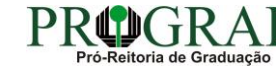

#### Passo 05:

# Clique em "Novo Requerimento"

| Portal do Estudante de Graduação                                                                                                    | Feedback Dúvidas Frequentes                                                                                          |                                                                                                    |                                                                                         |                                                                                                    |                                                                                                    | 🕞 Sair            |
|----------------------------------------------------------------------------------------------------|----------------------------------------------------------------------------------------------------|----------------------------------------------------------------------------------------------------|-----------------------------------------------------------------------------------------|----------------------------------------------------------------------------------------------------|----------------------------------------------------------------------------------------------------|-------------------|
| Localizar Q<br>Alterar Currículo Lattes<br>> Alterar E-mail<br>> Alterar E-mail<br>> Alterar Endereço<br>> Alterar Foto<br>> Alterar Foto<br>> Alterar Senha<br>> Comprovante Rendimentos<br>> Dados Pessoais<br>> Guia Acadêmico<br>> Serviços Dioitais UEL                                                                                                    | Serviços > Requeriment Requerimentos de Al Aqui podem ser consultados e solid Informações complementares sobr Voltar | tos ➤ Amparo de Faltas<br>mparo<br>itados requerimentos de amparo.<br>e o amparo de faltas podem ser enc | ontradas no site da prograd.                                                            |                                                                                                    |                                                                                                    | Novo Requerimento |
| <ul> <li>Situação Eleitoral</li> <li>Documentos</li> <li>AAC</li> <li>Atestados</li> </ul>                                                                                                    | Ano/Semestre                                                                                                    | Data do Requerin                                                                                         | nento<br>Não hi                                                                         | Descrição<br>á nenhum requerimento a ser exibido.                                                                                                    | Situação                                                                                                    | Detalhes          |
| <ul> <li>&gt; Disciplinas Matriculadas</li> <li>&gt; Disciplinas Especiais Prog.</li> <li>&gt; Disciplinas Optativas</li> <li>&gt; Histórico Escolar</li> <li>&gt; Matriz Curricular</li> <li>Cerviços</li> <li>&gt; Análise Curricular</li> <li>&gt; Atendimento</li> <li>&gt; Boletim</li> <li>&gt; Cancelamento de Disciplina</li> <li>&gt; Certificados e Declarações</li> <li>&gt; Confirmação de Matricula</li> <li>&gt; Créditos Restaurante Univ.</li> <li>&gt; Estágios</li> <li>&gt; Publicações</li> <li>&gt; Requerimentos</li> </ul> |                                                                                                    | A Universidade<br>Missão da UEL<br>UEL em Dados<br>Vida na UEL<br>Quem é Quem<br>Marca Símbolo           | Ensino<br>Graduação<br>Pesquisa/Pós<br>Extensão<br>Biblioteca<br>Vestibular<br><b>f</b> | Comunidade         Moradia Estudantil         Casa de Cultura         Inclusão Social         Acessibilidade         Atividade Física         TV UEL         UEL FM         O Y în 🏟 🍏 | Serviços<br>Configuração Wi-Fi UEL<br>Acesso a Periódicos<br>Restaurante Universitário<br>Museu de Ciência<br>Museu Histórico<br>Sebec |                   |

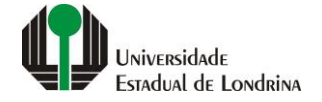

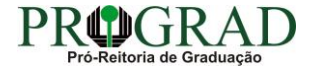

#### Passo 06:

Escolha o Tipo de amparo: "4 - Evento Cultural ou Artístico". Informe o Nome do evento. Informe o Início e Término do evento. Clique no botão "+ Escolher arquivo..." e anexe o comprovante digitalizado. Concorde com os termos de utilização

| Portal do Estudante<br>de Graduação                                                                                                    | Feedback Dúvidas Frequentes                                                                                                    | 🗭 Sair          |
|----------------------------------------------------------------------------------------------------|----------------------------------------------------------------------------------------------------|-----------------|
| Localizar Q                                                                                                    | Novo Requerimento de Amparo<br>Aqui você pode solicitar um novo Requerimento de Amparo para o período letivo atual (ou para o próximo, assim que o período letivo atual estiver encerrado).<br>Informações complementares sobre o amparo de faltas podem ser encontradas no site da prograd.                                                                                                    |                 |
| > Alterar E-mail<br>> Alterar Endereço<br>> Alterar Foto<br>> Alterar Senha                                                                                                    | K Voltar                                                                                                    | Limpar 🕒 Salvar |
| > Comprovante Rendimentos<br>> Dados Pessoais<br>> Guia Acadêmico<br>> Serviços Digitais UEL                                                                                                    | Ano Letivo: Semestre Letivo:<br>Tipo de amparo: *<br>4 - Evento Cultural ou Artístico                                                                                                    |                 |
| <ul> <li>&gt; Situação Eleitoral</li> <li>Documentos</li> <li>&gt; AAC</li> <li>&gt; Atestados</li> <li>&gt; Disciplinas Matriculadas</li> <li>&gt; Disciplinas Especiais Prog.</li> <li>&gt; Disciplinas Optativas</li> <li>&gt; Histórico Escolar</li> </ul> | Nome do evento:                                                                                                    |                 |
|                                                                                                    | Início do evento:<br>Início da participação no evento:<br>Término da participação no evento:                                                                                                    |                 |
| > Matriz Curricular<br>Serviços<br>> Análise Curricular<br>> Atendimento                                                                                                    | Comprovante digitalizado:<br>+ Escolher arquivo                                                                                                    |                 |
| <ul> <li>&gt; Boletim</li> <li>&gt; Cancelamento de Disciplina</li> <li>&gt; Certificados e Declarações</li> <li>&gt; Confirmação de Matrícula</li> </ul>                                                                                                    | C? Formatos de arquivos vitidos: JPEG ou PDF, com tamanho máximo de 1Mb.                                                                                                    |                 |
| > Créditos Restaurante Univ.<br>> Estágios<br>> Publicações<br>> Requerimentos                                                                                                    | Termos de utilização:<br>Declaro sob pena de todas as responsabilizações civis, administrativas e criminais, que a documentação e as informações por mim prestadas são autênticas e integralmente verídicas. Declaro, também, estar<br>ciente de que devo guardar a(s) via(s) original(is) do(s) documento(s) apresentado(s) até a colação de grau, já que o(s) mesmo(s) pode(s) ser solicitado(s) pela PROGRAD a qualquer tempo.<br>Concorda os termos acima? |                 |
| 2                                                                                                    | ● Sim O Não                                                                                                    |                 |

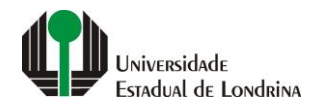

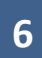

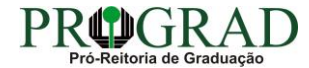

#### Passo 07:

#### Clique no botão "Salvar"

| Portal do Estudante<br>de Graduação                                                                                                    | Feedback Dúvidas Frequentes                                                                                                    | 🕞 Sair         |
|----------------------------------------------------------------------------------------------------|----------------------------------------------------------------------------------------------------|----------------|
| Localizar Q<br>Alterar Currículo Lattes<br>> Alterar E-mail<br>> Alterar Endereço<br>> Alterar Foto<br>> Alterar Senha<br>> Comprovante Rendimentos<br>> Dados Pessoais<br>> Guia Académico                                                                                                    | Novo Requerimento de Amparo         Aqui você pode solicitar um novo Requerimento de Amparo para o período letivo atual (ou para o próximo, assim que o período letivo atual estiver encerrado).         Informações complementares sobre o amparo de faltas podem ser encontradas no site da prograd.         Voltar         Ano Letivo:       Semestre Letivo:                                                                                                    | Limpar Esalvar |
| <ul> <li>&gt; Serviços Digitais UEL</li> <li>&gt; Situação Eleitoral</li> <li>C Documentos</li> <li>&gt; AAC</li> <li>&gt; Atestados</li> <li>&gt; Disciplinas Matriculadas</li> <li>&gt; Disciplinas Optativas</li> <li>&gt; Histórico Escolar</li> <li>&gt; Matriz Curricular</li> </ul>                                                 | Ipo de amparo: *         4 - Evento Cultural ou Artístico         Nome do evento:         Início do evento:         Término do evento:                                                                                                    |                |
|                                                                                                    | Início da participação no evento:<br>Comprovante digitalizado:                                                                                                    |                |
| <ul> <li>&gt; Análise Curricular</li> <li>&gt; Atendimento</li> <li>&gt; Boletim</li> <li>&gt; Cancelamento de Disciplina</li> <li>&gt; Certificados e Declarações</li> <li>&gt; Confirmação de Matrícula</li> <li>&gt; Créditos Restaurante Univ.</li> <li>&gt; Estágios</li> <li>&gt; Publicações</li> <li>&gt; Requerimentos</li> </ul> | <ul> <li>+ Escolher arquivo</li> <li>In Formatos de arquivos permitidos: JPEG ou PDF, com tamanho máximo de 1Mb.</li> <li>Termos de utilização:</li> <li>Declaro sob pena de todas as responsabilizações civis, administrativas e criminais, que a documentação e as informações por mim prestadas são autênticas e integralmente verídicas. Declaro, também, estar ciente de que devo guardar a(s) via(s) original(is) do(s) documento(s) apresentado(s) até a colação de grau, já que o(s) mesmo(s) pode(s) ser solicitado(s) pela PROGRAD a qualquer tempo.</li> <li>Concorda os termos acima?</li> <li>Não</li> </ul> |                |

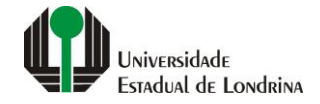

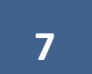

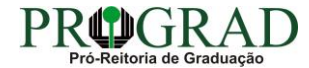

#### Passo 08:

Confira os dados informados e clique no botão "Confirmar"

Confirmação do Requerimento de Amparo 🛛 🗙

Ano/Semestre Letivo:

Evento:

Período do evento:

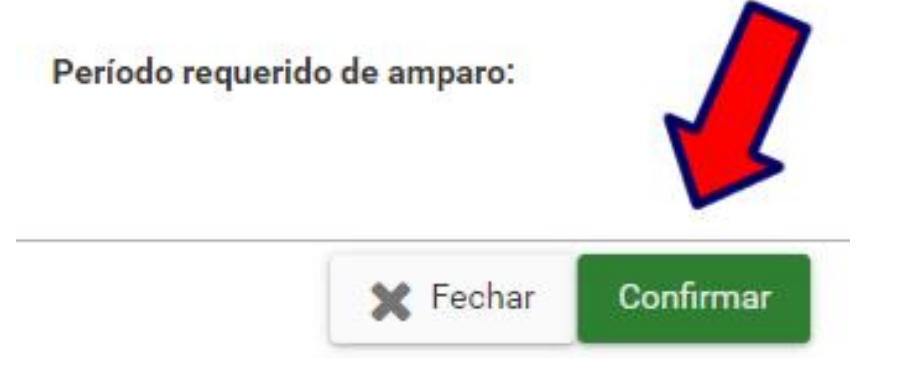

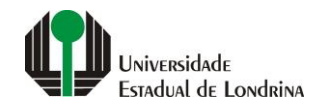

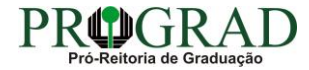